## Upgrading Firmware for TP-Link Archer C20 v4.x

 Check that you are in fact upgrading the C20 v4 – the model should be "Archer C20" and the number should say "v4"

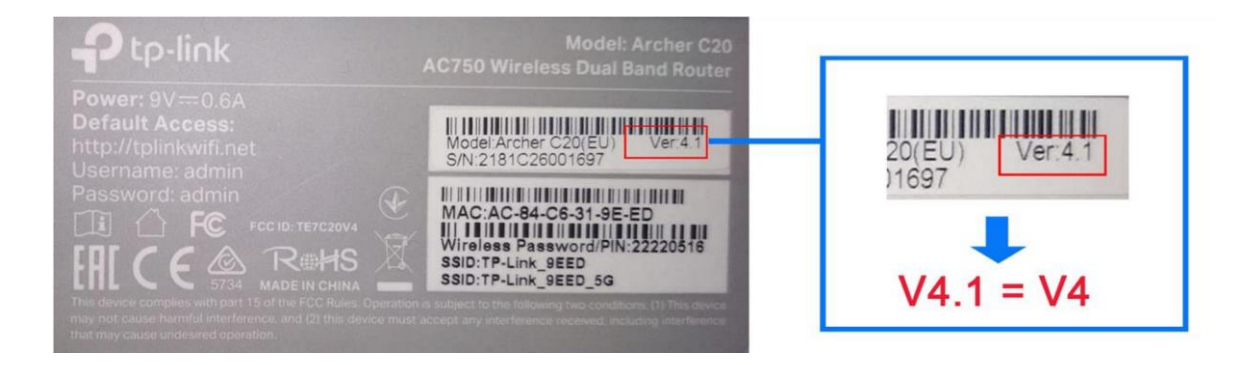

- 2. Download the latest firmware file for the router @ <u>HERE</u>
- 3. Connect to the router either via a LAN cable connecting your Laptop or PC to the router directly or by connecting a device, such as a phone or tablet, to the wireless network.
- 4. Log in the router's management interface by browsing to here. <u>http://192.168.0.1/</u> the username and password should be "admin" and "admin" click login once you have entered the credentials.
- 5. Go to System Tools > Firmware Upgrade.
- 6. Click **Choose File** to locate the downloaded firmware file most likely from your downloads folder, and click **Upgrade**.

| nware Upgrade                                                 |                            |
|---------------------------------------------------------------|----------------------------|
| Firmware File Path:<br>Firmware version:<br>Hardware version: | Choose File No file chosen |
|                                                               | Upgrade                    |

7. Wait for upgrade to complete and reboot the router.

8. After the upgrade, the version will be updated to Build 181213

| Status            |                                            |
|-------------------|--------------------------------------------|
| Firmware Version: | 0.9.1 4.16 v0001.0 Build 181213 Rel.63587n |
| Hardware Version: | Archer C20 v4 00000004                     |

- 9. Try and connect to the Wifi with the Wifi details on the router.
- 10. Check your browsing is working.